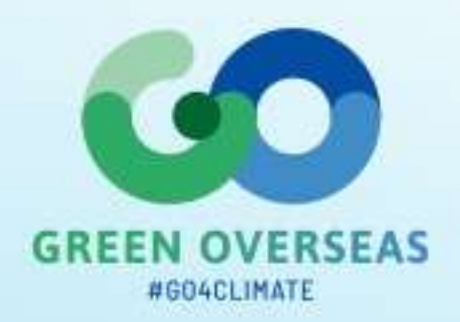

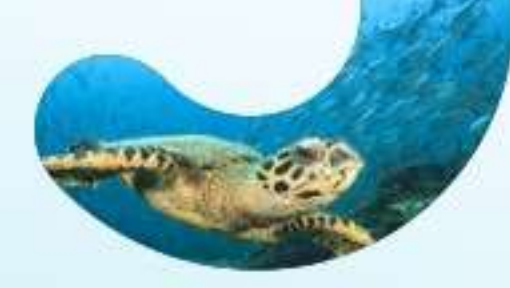

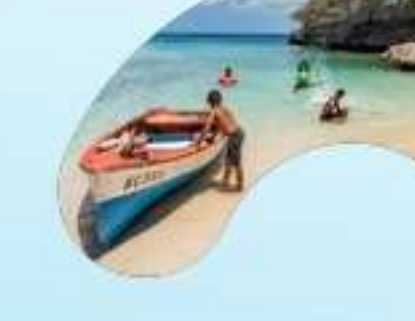

## TUTORIEL - « Réseau d'Expertise Green Overseas»

Comment déposer votre candidature pour rejoindre le Réseau via la plateforme PLACE ?

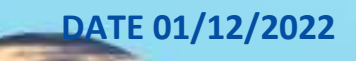

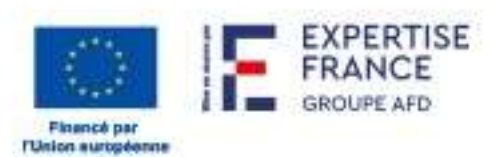

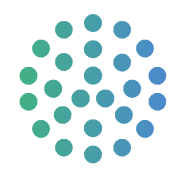

La consultation est accessible sur Place, la plateforme des achats de l'État français, sous la référence « 22-SAD-S002-GO » ou via le lien suivant:

https://www.marches-

publics.gouv.fr/?page=Entreprise.EntrepriseAdvancedSearch&AllCons&id=2116282&orgAcrony me=s2d

Une fois sur la page d'accueil de la consultation :

## 1. Cliquez sur le bouton, « Accéder à la consultation »

| Annonces de consult                                   | tation                                                                                                    |                                            | Légende ? |
|-------------------------------------------------------|----------------------------------------------------------------------------------------------------|--------------------------------------------|-----------|
| Nombre de résultats : 1                               |                                                                                                    |                                            |           |
| Procédure<br><u>Catégorie</u> ~<br><u>Publié le</u> ~ | Référence v.   Intitulé v<br>Objet v<br>Organisme v                                                                                                    | <u>Date limite de</u><br>remise des plis ∽ | Actions   |
| SAD-A<br>Services<br>19 Oct 2022                      | 22-SAD-S002-GO   Establishment of a service providers' network to purchase intellectual services related to energy trans<br>Objet : Establishment of a service providers' network to purchase intellectual services related to energy transition and climate chang<br>Organisme : EXPERTISE FRANCE (75006 - Paris)<br>Q (75) Paris | 20<br>Janv. 2023<br>© 14:00                | +)<br>RC  |

## 2. Vous arrivez alors sur la page ci-dessous :

| 2 Publicité / Téléchargement | Question | 🛓 Dépôt | 🗣 Messagerie sécurisée                                                                               |
|------------------------------|----------|---------|----------------------------------------------------------------------------------------------------|
| Téléchargement               |          |         |                                                                                                    |
| Avis de publicité            |          |         | Pièces de la consultation                                                                            |
|                              |          |         | <ul> <li>Règlement de consultation - 118,32 Ko</li> <li>Dossier de consultation - 1,82 Mo</li> </ul> |

Si vous cliquez sur « Règlement de consultation », vous téléchargez un dossier zippé contenant l'avis de marché publié en anglais au Journal Officiel de l'Union Européenne (JOUE), sous la référence « 2022/S 205-585112 », ainsi qu'une traduction en français de cet avis.

Si vous cliquez sur « Dossier de consultation », vous arrivez sur la page « Téléchargement du Dossier de Consultation des Entreprises ». Deux options se présentent à vous :

|  | Téléchargement du Dossier d | de Consultation des Entreprises |  |
|--|-----------------------------|---------------------------------|--|
|--|-----------------------------|---------------------------------|--|

- 🕫 en modification de la consultation, nous devons être en mesure de vous contacter pour vous transmettre les éléments actualisés.
- O Je souhaite compléter le formulaire de demande de renseignements ci-dessous et ainsi être informé en cas de modification de la consultation.

🕖 e souhaite télécharger anonymement le Dossier de Consultation des Entreprises et je ne serai donc pas informé en cas de modification de la consultation.

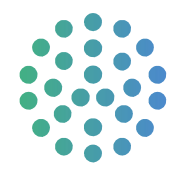

Nous vous conseillons de conserver l'option « Je souhaite compléter le formulaire de demande de renseignements ci-dessous et ainsi être informé en cas de modification de la consultation » qui vous permettra de recevoir toutes les notifications relatives à la consultation publiée par Expertise France, ainsi que les réponses aux questions posées par les candidats via la plateforme.

*Vous pouvez néanmoins sélectionner l'option, « Je souhaite télécharger anonymement le Dossier de Consultation » si vous le souhaitez (dans ce cas, vous pouvez passer à l'étape 3).* 

- Acceptez les conditions générales.
- Complétez vos coordonnées dans l'encart inférieur. A ce stade, seuls les champs avec l'astérisque rouge sont obligatoires. Ne pas remplir les autres champs ne vous bloquera pas pour passer à l'étape suivante.

| vies coordonnees          |     |   |  |  |
|---------------------------|-----|---|--|--|
| IOM*:                     |     |   |  |  |
| rénom*:                   |     |   |  |  |
| udresse électronique * :  |     |   |  |  |
| taison sociale :          |     |   |  |  |
|                           | nce |   |  |  |
| Entreprise établie en Fra |     | ~ |  |  |

- Cliquez sur « Valider »
- 3. Vous devez ensuite télécharger le dossier de consultation, en cliquant sur « Télécharger le Dossier de consultation ».

| Date et heure limite de | e remise des plis : 20/01/2023 14:00 (heure de Paris) 🦿                                                           | 7*                                                                                                    |                                                                                                   |  |  |  |
|-------------------------|----------------------------------------------------------------------------------------------------|----------------------------------------------------------------------------------------------------|---------------------------------------------------------------------------------------------------|--|--|--|
| Référence :             | 22-SAD-S002-GO                                                                                                    |                                                                                                    |                                                                                                   |  |  |  |
| Intitulé :              | Establishment of a service<br>energy transition and clin<br>Countries and Territories (C                          | Establishment of a service providers' network to purchase intellectual services related to<br>energy transition and climate change resilience in the European and British Overseas<br>Countries and Territories (OCTs), within the framework of the Green Overseas (G |                                                                                                   |  |  |  |
| Objet :                 | Establishment of a service<br>energy transition and clin<br>Countries and Territories<br>Programme, funded by the | providers' network to purchase intelle<br>nate change resilience in the Europez<br>(OCTs), within the framework of th<br>European Union and implemented by Exp                                                                                                    | ectual services related to<br>an and British Overseas<br>e Green Overseas (GO)<br>pertise France. |  |  |  |
| Entité publique :       | Autres organismes                                                                                                 | Catégorie principale :                                                                                                    | Services                                                                                          |  |  |  |
| Entité d'Achat :        | AO / EF - EXPERTISE FRANCE                                                                                        | Allotissement :                                                                                                    | -                                                                                                 |  |  |  |
| Type d'annonce :        | Annonce de consultation                                                                                           | Code CPV:                                                                                                    | (Code principal)                                                                                  |  |  |  |
| Procédure :             | Système d'Acquisition Dynamique                                                                                   | Lieu d'exécution :                                                                                                    | (75) Paris                                                                                        |  |  |  |
| échargement comple      | t                                                                                                    |                                                                                                    |                                                                                                   |  |  |  |

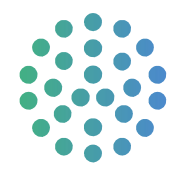

Le dossier téléchargé est un dossier zippé comprenant le formulaire de candidature et ses annexes, en version anglaise et en version française, dans deux sous-dossiers. Veuillez noter que ce dossier est accessible uniquement via PLACE et que les candidatures devront obligatoirement être soumises via PLACE.

4. Vous pouvez maintenant compléter ces documents et préparer les pièces à joindre au dossier, dans la langue de votre choix.

Le formulaire de candidature est accompagné des annexes suivantes :

- Modèle de déclaration sur l'honneur relative aux critères d'exclusion et à l'absence de conflit d'intérêts, à compléter et signer, pour tous les candidats (annexe 1).
- Modèle de fiches de référence, à compléter pour les candidats personnes morales. Un minimum de 3 fiches et un maximum de 5 fiches doivent être complétés. Pour chaque fiche, le candidat doit sélectionner une thématique et compléter les autres champs (annexe 2).
- Modèle de CV, à compléter pour les candidats personnes physiques (annexe 3).
- Fiche d'identification, à compléter et signer, pour tous les candidats (annexe 4).
- 5. Une fois les documents complétés, vous devez revenir sur la page de consultation pour déposer les documents demandés à l'emplacement prévu à cet effet.
- Si vous êtes toujours sur la même session, cliquez sur retour.
- Si vous vous êtes déconnectés entre temps, recommencez l'étape 1.
- Cliquez sur l'onglet « Dépôt »

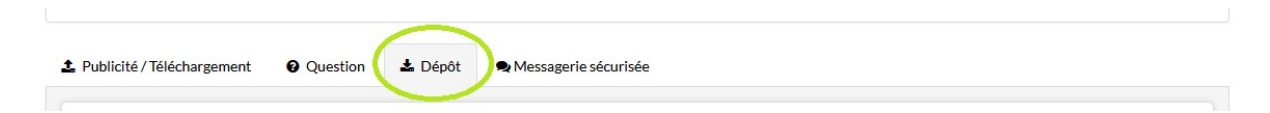

Cliquez sur « Répondre à la consultation »

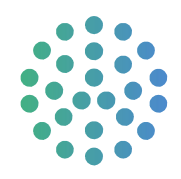

| Étape 2 : Sélection du mode de candidature                                                                      |                                                           |                                                             |
|----------------------------------------------------------------------------------------------------|-----------------------------------------------------------|-------------------------------------------------------------|
| Candidature standard<br>Ce mode de candidature permet de déposer un p<br>suivante de réponse à la consultation. | i de manière standard : les documents de candidature (exe | mples : DC1, DC2) sont à déposer en pièces libres à l'étape |
| Étape 3 : Déclaration du groupement <ul> <li>Si vous répondez à cette consultation sous for</li> </ul>          | ne de groupement, vous pouvez renseigner ici vos co-trait | ants et les éventuels sous-traitants du groupement.         |
| Souhaitez-vous décrire un groupement ? *                                                                        | 🔿 Oui 💿 Non                                               |                                                             |
| Étape 4 : Répondre à la consultation                                                                            |                                                           |                                                             |
| Accéder au service de dépôt d'un pli                                                                            |                                                           | Répondre à la consultation                                  |

6. Si cela n'est pas déjà fait, vous devez à ce stade vous inscrire sur la Plateforme Place.

| Annonces 🗸 | Entités d'Achat | Outils de signature 🛩 | Aide 🗸                       | Se préparer à                          | répondre 🛩                 |                |             | Se connecter 💙 |
|------------|-----------------|-----------------------|------------------------------|----------------------------------------|----------------------------|----------------|-------------|----------------|
|            |                 | Connexion             |                              |                                        |                            |                | Inscription |                |
|            |                 |                       |                              | NOUVEL UT                              | TILISATEUR?<br>ez-vous !   |                |             |                |
|            |                 | entreprise<br>ent     | SIREN<br>e/SIRET<br>treprise | Entreprise éta                         | ablie en France            | ОК             | Θ           |                |
|            |                 | Entreprise non        | établie e                    | en France ou r                         | ne disposant pas d'u       | n SIREN/S      | SIRET 🥹     |                |
|            |                 | Pays/Ter              | ritoires                     | Sélectionnez                           |                            | ~              |             |                |
|            |                 | Ide                   | ntifiant                     | Identifiant Nation                     | al                         |                |             |                |
|            |                 |                       |                              | (Ex : Nº d'enregistre<br>local, etc. ) | ement national, DUNS Numbe | r, numéro      |             |                |
|            |                 |                       |                              |                                        | Confirmer votr             | re inscription |             |                |

Renseignez les informations vous concernant en fonction de votre situation. Certains champs sont obligatoires.\*

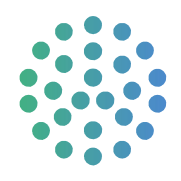

| ntreprise                        |                |                                   |
|----------------------------------|----------------|-----------------------------------|
| Raison sociale :*                | Réseau GO Test |                                   |
| Code APE / NAF / NACE :          |                | En savoir plus (nouvelle fenêtre) |
| N° d'enregistrement national * : | 00000          |                                   |
| Forme juridique *:               | Autre          |                                   |
| Lieu d'établissement :           | BERMUDES       |                                   |
| PME:                             | Sélectionnez   |                                   |
| tablissement                     |                |                                   |
|                                  |                |                                   |

Vous devez ajouter un établissement et valider.

Il s'agit de l'adresse de votre société ou de votre cabinet. Le code postal par défaut est au format français, à savoir 5 chiffres. Si le format de votre code postal ne correspond pas au format demandé (lettres, ou plus ou moins de 5 caractères), vous avez la possibilité de mettre le code « 00000 », cela ne sera pas bloquant pour la suite du processus.

| r  | Entires a Achail – Ultruis de sienature 👻 – Alde 🗴 – Se preparer a repondre 🗴 |         |
|----|-------------------------------------------------------------------------------|---------|
| l  | Ajouter un établissement                                                      |         |
| n  | Adresse *                                                                     |         |
|    | Adresse (suite)                                                               |         |
| é  | Code postal :                                                                 |         |
| és | Ville*                                                                        |         |
| l  | Pays/Territoires *                                                            |         |
| m  | N° TVA intracommunautaire                                                     |         |
| l  | Inscription sur les annuaires des portails Défense En savoir plus             |         |
|    | Annuler                                                                       | Valider |

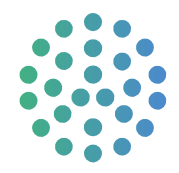

Sélectionnez ensuite l'établissement auquel vous êtes rattaché :

| Mon établissement | Siège social | Voie -           | CP = Ville = | Actions                                                                                                    |
|-------------------|--------------|------------------|--------------|----------------------------------------------------------------------------------------------------|
| 0                 | 0            | 40 Bd Port Royal | Paris        | <ul> <li>Image: Contract of the second second s</li></ul> |

Créez enfin un identifiant et un mot de passe de votre choix dans la partie « Mon compte personnel » pour avoir votre profil sur le site de PLACE. Enregistrez.

7. Vous pouvez ensuite déposer vos documents de candidature sur la page qui apparait, dans l'onglet « Dossier de candidature ».

Vous pouvez, soit déposer les fichiers directement dans l'encart en les glissant sur l'espace prévu à cet effet, soit aller les chercher sur votre ordinateur en cliquant sur « Sélectionner les fichiers ».

| sier de candidature                                                     | Actions                   |
|-------------------------------------------------------------------------|---------------------------|
| Déposer les fichiers ici pour ajouter une ou plusieurs pièces libres ou | Sélectionner les fichiers |
| sier d'offre                                                            | Actions                   |
|                                                                         |                           |

Pour mémoire, les documents à déposer sont les suivants :

- le formulaire de candidature complété avec la preuve de l'inscription au registre professionnel et la preuve de la satisfaction aux obligations fiscales et sociales

- l'annexe 1 : **Déclaration sur l'honneur** relative aux critères d'exclusion, à l'absence de conflit d'intérêt et à la disponibilité du titulaire

- l'annexe 2 ou l'annexe 3, en fonction de votre profil :

\*pour les personnes morales (entités), fiches de références selon le modèle proposé

\*pour les experts individuels, CV selon le modèle proposé

- l'annexe 4 : fiche d'identité tiers et un relevé d'identité bancaire

8. Les documents de candidature sont déposés, vous pouvez valider après avoir coché la case des « Conditions générales d'utilisation ».

A l'issue de ces étapes, vos documents auront bien été déposés sur le site de PLACE et votre candidature enregistrée.

Notez que vous avez la possibilité de déposer autant de fois que vous le souhaitez des documents. Néanmoins, **seul le dernier dépôt en date sera ouvert et analysé**. Donc si vous souhaitez modifier un document, **pensez bien à <u>tous les redéposer</u> afin que la candidature soit considérée comme complète.** 

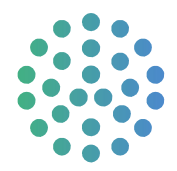

En cas de tout autre souci lors de votre enregistrement sur Place, du téléchargement du dossier de candidature ou du dépôt de votre candidature, vous pouvez contacter la hotline de la plateforme Place, au 01.76.64.74.07 (de 9h à 19h).

9. Vous pouvez poser toutes vos questions sur cette consultation en cliquant ici :

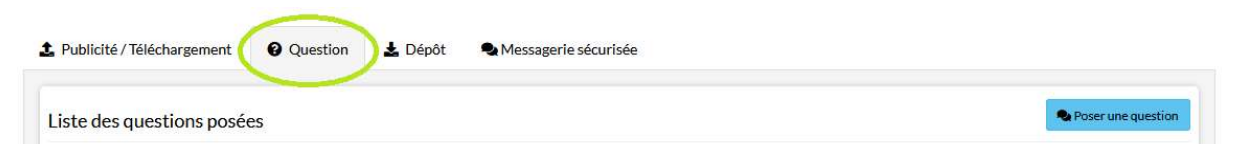